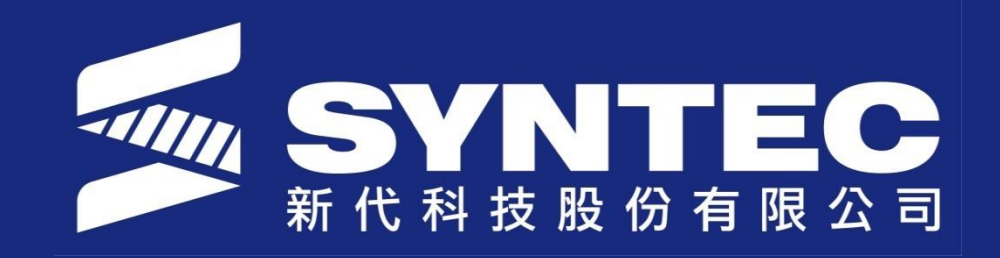

# Introduction of axis application

SYNTEC TECHNOLOGY CO., LTD

## Outline

- AXIS BASIC SETTING
- REFERENCE (ZERO) POINT RETURN

≻Absolute encoder

≻Incremental encoder

- SOFTWARE STROKE LIMIT
- MPG BASIC SETTING

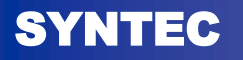

## **AXIS BASIS SETTING**

- Introduction
- Parameter
- Setting example
- DDA
- Alarm
- CSR interface

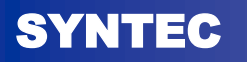

Syntec Technology Co.,LTD

### Introduction

- Activate new axis
- ✓ Setting port number corresponding to each axis.
- $\checkmark$  Define the axis name and other properties.
- Resolution setting
- ✓ With right resolution setting, the controller can send correct command quantity to the servo driver in order to reach the motion and precision we want.

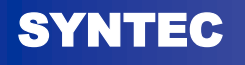

- \*Pr 21~40 : port number on servo card (generic controller) or servo motor(serial controller)
- ✓ Set port number on servo card/servo motor corresponding to each axis for the controller command and encoder feedback.

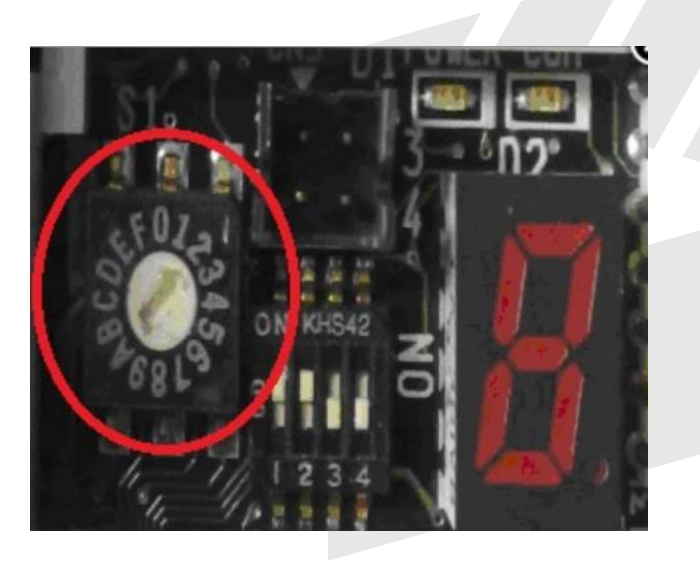

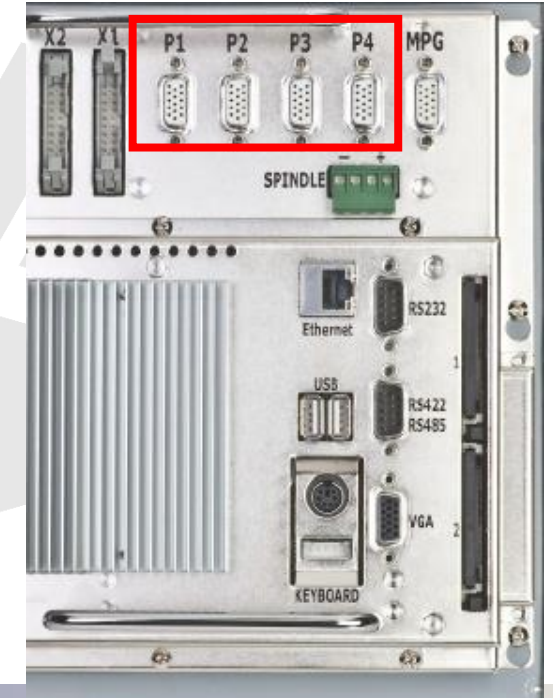

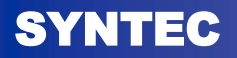

- Pr. 221~240 : axis type
- $\checkmark$  0 : linear axis

#### $\checkmark$ 1~5 : rotary axis

| Setting value                       | 1                                                                               | 2                                                     | 4                                            | 5                                        | 3(for special use)                                                       |  |
|-------------------------------------|---------------------------------------------------------------------------------|-------------------------------------------------------|----------------------------------------------|------------------------------------------|--------------------------------------------------------------------------|--|
| Work piece<br>coordinate<br>display | 0~+360°                                                                         |                                                       | 0~±360000°                                   |                                          | $0 \sim \pm 360^{\circ}$ , over<br>$\pm 360^{\circ}$ back to $0^{\circ}$ |  |
| Machine<br>coordinate<br>display    | 0~+360°                                                                         |                                                       |                                              | 0~±360000°                               | $0 \sim \pm 360^{\circ}$ , over<br>$\pm 360^{\circ}$ back to $0^{\circ}$ |  |
| Absolute<br>command<br>(G90)        | Moving by the<br>shortest distance                                              | Use command<br>signal (+ or -) as<br>moving direction | The behavior i<br>axis, it moves<br>position | is the same as linear<br>to command      | Directly move to<br>command position                                     |  |
| Incremental<br>Command (G91)        | Use command signal (+ or -) as moving direction. Do incremental movement.       |                                                       |                                              |                                          |                                                                          |  |
| Reference point return              | Move to the middle point first, then move back to origin from the middle point. |                                                       |                                              |                                          |                                                                          |  |
| Machine<br>coordinate               | By the shortest distant                                                         | nce                                                   |                                              | The same as linear<br>axis <i>Syntec</i> | Directly move to<br>command position<br>rechnology Co., LTD              |  |

- Pr.281~300 : radius axis or diameter axis Ex: G0 G91 X10.
  - $\blacktriangleright$  If Pr.281~=0(radius), X axis incremental moving is 10.
  - > If  $Pr.281 \sim = 1$  (diameter), X axis incremental moving is 5. Diameter is used for lathe machine with circle work piece)

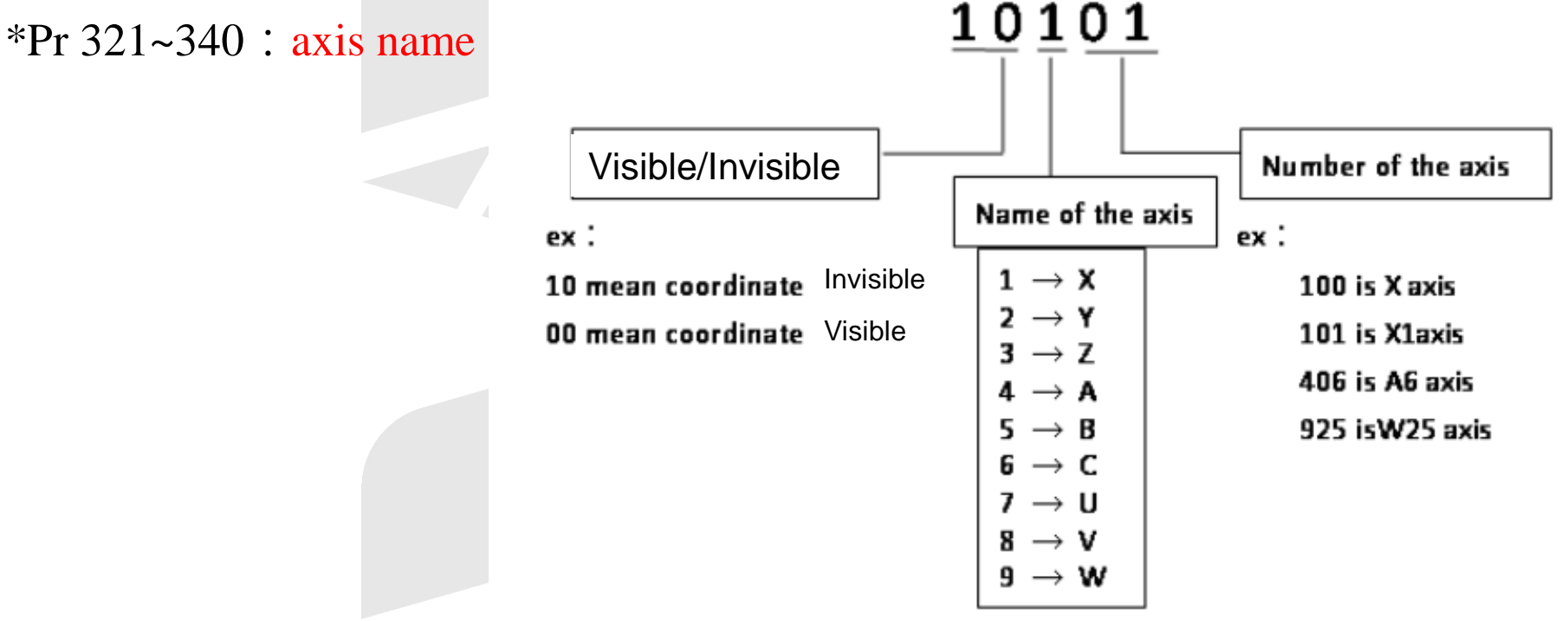

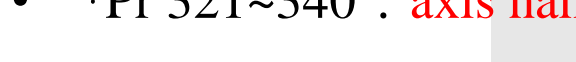

- \*Pr381~400 : Axis servo control mode (for serial controller: no need to set this parameter)
- ✓ 0 : CW/CCW, position control mode
- $\checkmark$  1 : Voltage, position control mode
- ✓ 2 : A/B Phase, position control mode Negative Direction

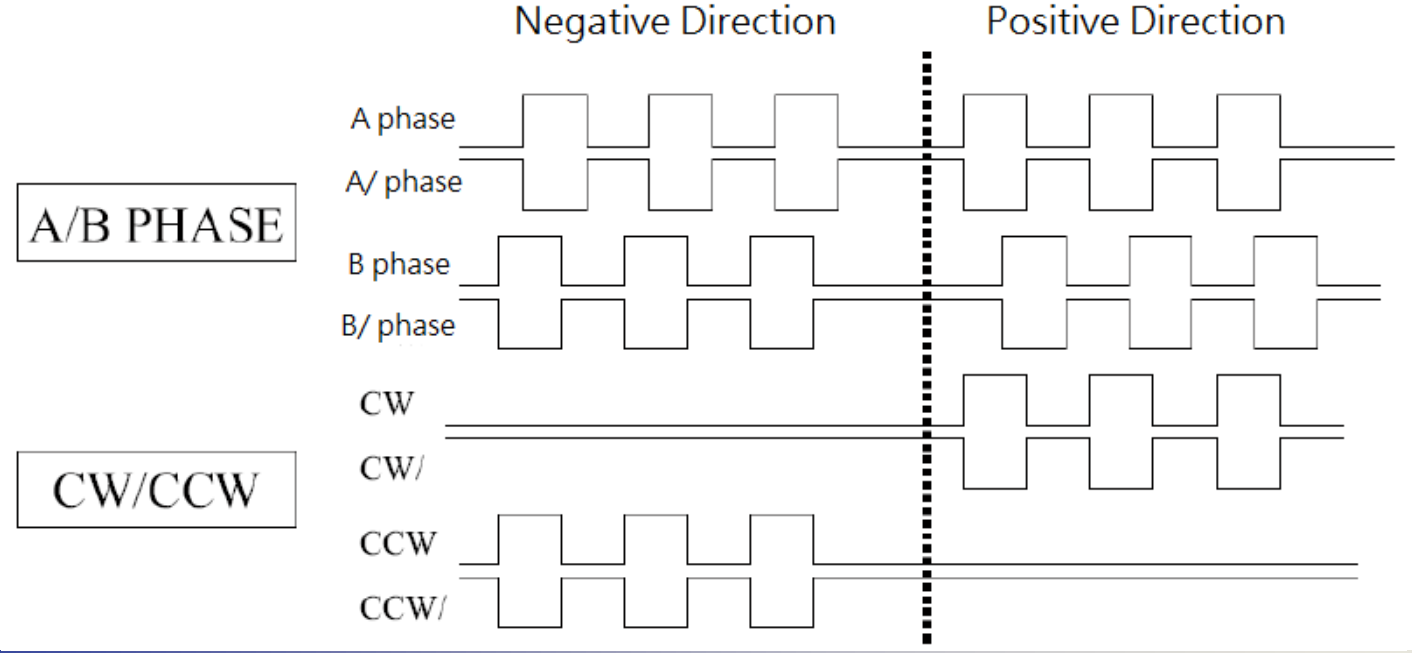

SYNTEC

Syntec Technology Co.,LTD

#### Parameter- resolution

- Pr.61~80 : Axis encoder resolution
- ✓ Encoder, unit: Pulse/Rev
- ✓ Linear encoder, unit : Pulse/mm
- $\checkmark$  Should be single phase resolution before multiplication
- ✓ For example, a linear encoder resolution is 1um/pulse (1mm/1000 pulse), 4 times multiplication(Pr8x=4) · we should set Pr.61 as 1000/4=250.
- P.S. It will cause uncontrolled motion if the resolution is wrong.
- Pr.81~100 : Resolution multiplication
- $\checkmark$  One, two or four times.

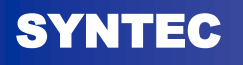

#### **Parameter-** resolution

- Pr.121~160 : Gear number at screw side/ motor side
- $\checkmark$  Set gear ratio of the screw side to motor side.
- ✓ If screw side gear : motor side gear = 2 : 1
- It means screw speed : motor speed = 1 : 2
- Pr.161~180 : Pitch of the screw
- $\checkmark$  Set axis displacement when screw rotates one revolution
- ✓ Unit: BLU (Basic Length Unit)
- ✓ Default : 0.0001inch / 0.001mm / 0.001deg (depend on Pr.17)

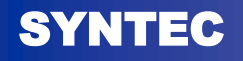

#### **Parameter-** resolution

- \*Pr.201~220 : Encoder type
- $\checkmark 0$ : Traditional encoder
- $\checkmark 1$ : Linear encoder
- $\checkmark 2$ : No feed back
- $\checkmark$  3 : Absolute encoder

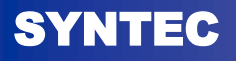

## Setting Example (generic controller)

- If the pitch of X axis is 10mm, requirement of precision is 1µ/pulse, gear ratio=2(screw/motor=2), how to set the parameter to meet the requirement ?
- ✓ Pitch=10mm, Pr.161=10000µm
- ✓ 1µ/pulse => set resolution as 10000 pulse
   (Pr.61=2500, Pr.81=4 · Pr.61 x Pr.81=10000)
- ✓ Gear ratio=2, screw side gear=2, motor side gear=1 (Pr.121=2, Pr.122=1)

## Setting Example (serial controller)

If the pitch of X axis is 10mm, requirement of precision is 1µ/pulse, gear ratio=2(screw/motor=2), how to set the parameter to meet the requirement ?

(For serial controller, syntec only support yaskawa motor with resolution 1048576)

- ✓ Pitch=10mm, Pr.161=10000µm
- ✓ Resolution:1048576

(Pr.61=262144, Pr.81=4 · Pr.61 x Pr.81=1048576)

 ✓ Gear ratio=2, screw side gear=2, motor side gear=1 (Pr.121=2, Pr.122=1)

## **DDA(generic controller only)**

- Servo card uses DDA (Digital Differential Analyzer) rule to send all the pulse command averagely in one interpolation time.
- Interpolation time is defined by Pr. 3203. The limitation is 2047 pulses in one interpolation time. If controller sends pulses more than 2047 in this time, it will occur MOT-05 DDA warning.
- Interpolation time = ( Pr3203/1000 ) × hardware basic time. Users can check interpolation time on system data No. 4
- Hardware basic time : Super series is 983 usec, 10/11 series:819 usec, 20/21 series refer to Pr3203.

## **DDA(generic controller only)**

 An axis pitch is 10mm/rev(Pr 161=10000); motor resolution after multiplication is 10000 pulse/rev (Pr 61=2500 & Pr 81=4); interpolation time is 1966usec (Pr 3203=2000, 2 x 983usec). What is the maximum velocity under the DDA limitation?

$$DDA \ Limitation = \frac{2047}{1966 \times 10^{-6}} \frac{pulse}{sec} = \frac{2047}{1966 \times 10^{-6}} \times 60 \frac{pulse}{min}$$
$$V_{max} \ of \ Motor = \frac{DDA \ Limitation}{Re \ solution} = \frac{\frac{2047}{1966 \times 10^{-6}} \times 60}{10000} RPM$$
$$\Rightarrow V_{max} \ of \ Feedrate = V_{max} \ of \ Motor \times Pitch = 62.472 \frac{m}{min}$$

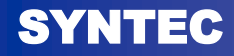

Syntec Technology Co.,LTD

#### Alarm\_MOT-05 DDA overflow

| Alarm ID         | <b>MOT-005</b>                                                                                                    | Alarm Title                                                                                                    | DDA command overflow                                                                                                    |  |  |  |  |  |
|------------------|----------------------------------------------------------------------------------------------------|----------------------------------------------------------------------------------------------------|----------------------------------------------------------------------------------------------------|--|--|--|--|--|
| Description      | Controller send<br>calculates that t<br>appear                                                                                                    | Controller sends too many commands. In the one interpolation time interval, if software calculates that the number of commands to be sent is out of 2047 pulses, this alarm will appear                                                                                                    |                                                                                                    |  |  |  |  |  |
| Possible Cause   | <ol> <li>DDA software</li> <li>Motion velocit</li> <li>Servo resolutio</li> <li>Backlash comp</li> <li>Compensation</li> </ol>                                                                                           | <ol> <li>DDA software time setting value (interpolation time interval, parameter Pr3203) is too long</li> <li>Motion velocity is too fast</li> <li>Servo resolution is set too high</li> <li>Backlash compensation or pitch compensation is too large</li> <li>Compensation is enabled before booting</li> </ol> |                                                                                                    |  |  |  |  |  |
| Solution         | <ol> <li>Recommend the</li> <li>Reduce the velocities</li> <li>Reduce the series</li> <li>Reduce the series</li> <li>If mechanical or setting to do te</li> <li>If system had setting</li> <li>Please contact</li> </ol> | hat low interpolation time<br>ocity to do the test if may<br>vo resolution setting to a<br>compensation time consist<br>and find the best setting<br>et feed forward (parame<br>staff of machinery manu                                                                                                    | e interval setting (parameter 3203) is not less than 2000<br>ax rapid travel federate is to high (Pr461-Pr480)<br>do test (encoder and CNC Pr61-Pr80)<br>tant is set (parameter 1401~1420), cancel the mechanical compensation<br>ng.<br>eter 581~600), cancel feed forward setting to do test and find the best setting.<br>affacturer to solve problem |  |  |  |  |  |
| More description | In order to achieve th<br>Cycle Time of DDA<br>2047 pulses. Once ex                                                                                                    | he multi-axis coordinate<br>is set by parameter Pr 3<br>sceeding this value, con                                                                                                    | d control, SYNTEC's controller uses DDA (Digital Differential Analyzer),<br>203. In one Cycle time of DDA, every axial is allowed to send maximum<br>troller will send alarm                                                                                                    |  |  |  |  |  |

SYNTEC

Syntec Technology Co.,LTD

## Alarm\_MOT-08 Loss Pulse

| Alarm ID            | <b>MOT-008</b>                                                                                                    | Alarm Title                                                                                                    | Loss Pulse                                                                                                    |  |  |  |  |
|---------------------|----------------------------------------------------------------------------------------------------|----------------------------------------------------------------------------------------------------|----------------------------------------------------------------------------------------------------|--|--|--|--|
| Description         | One second after send predetermined error ra                                                                                                    | ing command, controller wange. If no, controller will                                                                                                    | vill check whether the error of feedback command and sending command is in send alarm.                                                                                                    |  |  |  |  |
| Possible<br>Cause   | <ol> <li>Kinematic occurs of</li> <li>Servo drive occurs of</li> <li>CPU board send the good)</li> <li>The cable that sends</li> <li>Controller doesn't send interference</li> </ol>                                                                                                    | <ol> <li>Kinematic occurs obstruction phenomenon</li> <li>Servo drive occurs unexpected Servo ON / OFF</li> <li>CPU board send the data to axis card unsuccessfully (CPU board or axis card has problem, the contact between CPU and axis card is not good)</li> <li>The cable that sends command from controller to servo driver has poor quality or is disconnected.</li> <li>Controller doesn't set servo drive alarm check, controller continues to send motion command although the drive is abnormal</li> <li>Local interference</li> </ol> |                                                                                                    |  |  |  |  |
| Solution            | <ol> <li>Do not shut down th</li> <li>Check whether then</li> <li>Open the cover of a</li> <li>Rotate screw to che</li> <li>Check the drive served</li> <li>If the setting value of whether parameters</li> <li>If the parameters 40</li> <li>If all parameters 24 setting value of parameters</li> </ol> | ne controller when alarm occ<br>mechanical lubrication syster<br>xial to check whether foreign<br>ck whether machine is stuck<br>vo-on and the servo-off of po<br>of No 8, 9, 10 in diagnostic ff<br>24, 25, 26, 40, 41, 42 are eq<br>0, 41, 42 are not equal to zero<br>, 25, 40, 41, 42 are not zero<br>, ameters 8, 9, 10 gradually be<br>board and axis card                                                                                                    | urs. Please check whether the value of No 8, 9, 10 in diagnose function is zero<br>n is good.<br>n matter blocks the motion of axial.<br>(loading of driver)<br>ower or cable signal<br>unction do not change, please take home search action (don't need to reboot), after that check<br>ual to zero, if the parameters 24, 25, 26 are not equal to zero, the feedback loop has problems<br>o, command transmission from controller to the motor has been lost pulse.<br>then the interference signal is relatively large, specifically in the machining process, the<br>come large. The reason is the contact point between CPU board and axis card is not good. |  |  |  |  |
| More<br>description | Set parameters 561~580<br>8[X axis following error<br>9[Y axis following error<br>10[Z axis following error<br>24[X axis absolute posit<br>25[Y axis absolute posit<br>26[Z axis absolute posit<br>40[X axis absolute posit<br>41[Y axis absolute posit<br>42[Z axis absolute posit                       | D to check the range of loss p<br>value]<br>value]<br>or value]<br>ion feedback value]<br>ion feedback value]<br>ion feedback value]<br>ion command value]<br>ion command value]                                                                                                    | ulse                                                                                                    |  |  |  |  |

## Alarm\_MOT-19 Following error exceed

| Alarm ID            | MOT-019                                                                                                    | Alarm Title                                                                                                    | Following error exceed                                                                                                    |
|---------------------|----------------------------------------------------------------------------------------------------|----------------------------------------------------------------------------------------------------|----------------------------------------------------------------------------------------------------|
| Description         | Because of the chara immediately, so a slo                                                                                                    | acteristics of servo, servo                                                                                                    | o motor location, there is no way to respond the command of controller<br>a, when this latency is not in allowed range, controller will send out the alarm                       |
| Possible<br>Cause   | <ol> <li>Movement mee</li> <li>Contact wire h</li> <li>Setting values</li> <li>Servo on off R</li> <li>Inner loop gair</li> <li>Encoder solution</li> <li>Encoder or line</li> <li>On diagnosis s</li> </ol>                           | chanism is not smooth<br>as poor quality<br>of acceleration and dece<br>elay is interfered<br>n of driver is set too sma<br>on and electric gear ratio<br>r is damaged<br>e between encoder and c<br>creen, number 23 is not          | eleration time are too small<br>ll<br>o is set wrong<br>ontroller is abnormal<br>equal to 100                                                                                    |
| Solution            | <ol> <li>Add lubricating</li> <li>Use electric me</li> <li>When controlle</li> <li>Increase accele</li> <li>Inner loop gain</li> <li>Contact to mac</li> </ol>                                                                         | g oil to machine<br>eter to check whether we<br>er runs dry run mode, op<br>eration and deceleration<br>n of driver is set too sma<br>chinery manufacturers for                                                                       | The connecting is correct.<br>Then case to check whether servo on off of relay pulses abnormally.<br>The (parameter 401)<br>II. For Mitsubishi driver, check Pr37<br>For helping |
| More<br>description | Maximum velocity s<br>multiplied by 2 is se<br>Reasonable followin<br>Alarm allowed value<br>{max[(velocity of fin<br>For example: Speed<br>Ferr = 1000*1000÷6<br>32[X axis reasonable<br>33[Y axis reasonable<br>34[Z axis reasonable | Setting value of G00 and<br>tting range of controller.<br>g error: $F_{err}$ = speech in d<br>es=<br>rst stage in home search<br>1000mm/min, loop gain<br>50÷30=555<br>e following error]<br>e following error]<br>e following error] | home search is equal to setting parameter divided by Kp. This value<br>command/ setting value of loop gain<br>process), velocity G00 of each axis]/Kp}*2<br>30, precision, 1um,  |

## Alarm\_MOT-23 Fatal following error exceed

| Alarm ID            | MOT-023                                                                                                    | Alarm Title                                                                                                    | Fatal following error exceed                                                                                                    |  |  |  |
|---------------------|----------------------------------------------------------------------------------------------------|----------------------------------------------------------------------------------------------------|----------------------------------------------------------------------------------------------------|--|--|--|
| Description         | Because of the ch<br>command, a delay<br>controller will ser                                                                                                    | aracteristics of server<br>phenomenon will and alarm.                                                                                                    | o, servo motor location, controller cannot respond immediately<br>ppear, when this delay phenomenon is not in allowed limit, the                                  |  |  |  |
| Possible<br>Cause   | <ol> <li>Servo motor doesn't receive control due to external force</li> <li>Parameter of drive - inner loop gain is too small</li> <li>Parameters of acceleration and deceleration time is set too short</li> <li>Encoder is abnormal or connecting encoder to controller is abnormal</li> </ol> |                                                                                                    |                                                                                                    |  |  |  |
| Solution            | <ol> <li>Check the external motion of machine table</li> <li>Check the setting parameter of drive</li> <li>Check the acceleration and deceleration setting of each axis, parameters 401, 541-560</li> <li>Maintain the connection between encoder and servo drives.</li> </ol>                   |                                                                                                    |                                                                                                    |  |  |  |
| More<br>description | Maximum velocit<br>value multiplied b<br>Reasonable follow<br>Alarm allowed va<br>{max[(velocity of<br>32[X axis reasona<br>33[Y axis reasona<br>34[Z axis reasona                                                                                                    | y value of G00 and b<br>by 4 is setting range of<br>ving error: $F_{err}$ = spec<br>lues=<br>first stage in home a<br>ble following error]<br>ble following error]<br>ble following error] | home search is equal to setting parameter divided by Kp. This<br>of controller.<br>ech in command/ loop gain<br>search process), velocity G00 of each axis]/Kp}*4 |  |  |  |

Syntec Technology Co., LTD

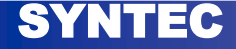

## **CSR** interface

|                              | Х       | Y       | Z       | 6 <sup>th</sup> axis | $4^{\text{th}}$ axis ~ |
|------------------------------|---------|---------|---------|----------------------|------------------------|
| Jog +/-                      | C6/C7   | C8/C9   | C10/C11 | C12/C13              | C170/C171~             |
| MPG axis selection           | C16     | C17     | C18     | C19                  | C215~                  |
| Setting machine coordinate   | C25     | C26     | C27     | C28                  | C230~                  |
| Positive /<br>negative limit | C50/C51 | C52/C53 | C54/C55 | C56/C57              | C140/C141~             |
| Home dog signal              | C79     | C80     | C81     | C82                  | C200~                  |
| Home ok                      | S16     | S17     | S18     | S19                  | S140~                  |
| Axis machine coordinate      | R31     | R32     | R33     | R34                  | R744~                  |

#### SYNTEC

Syntec Technology Co.,LTD

## **Reference point (zero point) return**

- Absolute encoder
- Incremental encoder
  - ➢Introduction
  - ≻Parameter
  - ➢Operation step
  - ≻Home grid
  - ≻Alarm

NTEC

- CSR interface
- Note: Reference point = zero point = origin = HOME

Syntec Technology Co.,LTD

## **Absolute encoder**

- Absolute zero point can be set directly on controller interface (only available for yaskawa motor, controller version 10.114.48 or later)
  - Step1: Make sure 4<sup>th</sup> digit is 3- absolute encoder

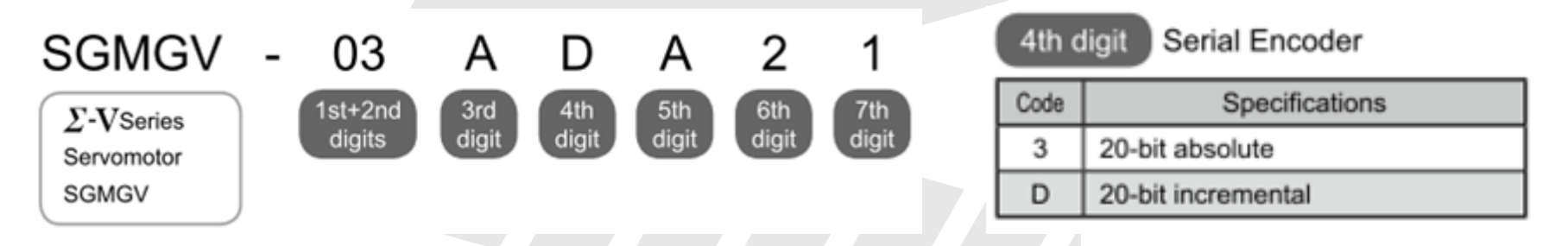

- Step2: Set controller parameter  $Pr201 \sim Pr220 = 3$ , driver parameter Pn002 = 0000
- $\succ$  Step3: Move the desired axis to the desired position to set as zero point.
- Step4: Select controller mode as HOME
- Step5: Move to serial parameter interface and press [F7 absolute zero point setting]

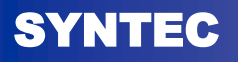

### **Absolute encoder**

• Step6: Move cursor to the desired axis, press [F1 set machine home]. The status bar will be changed from red color "Unset" to yellow color "set OK".

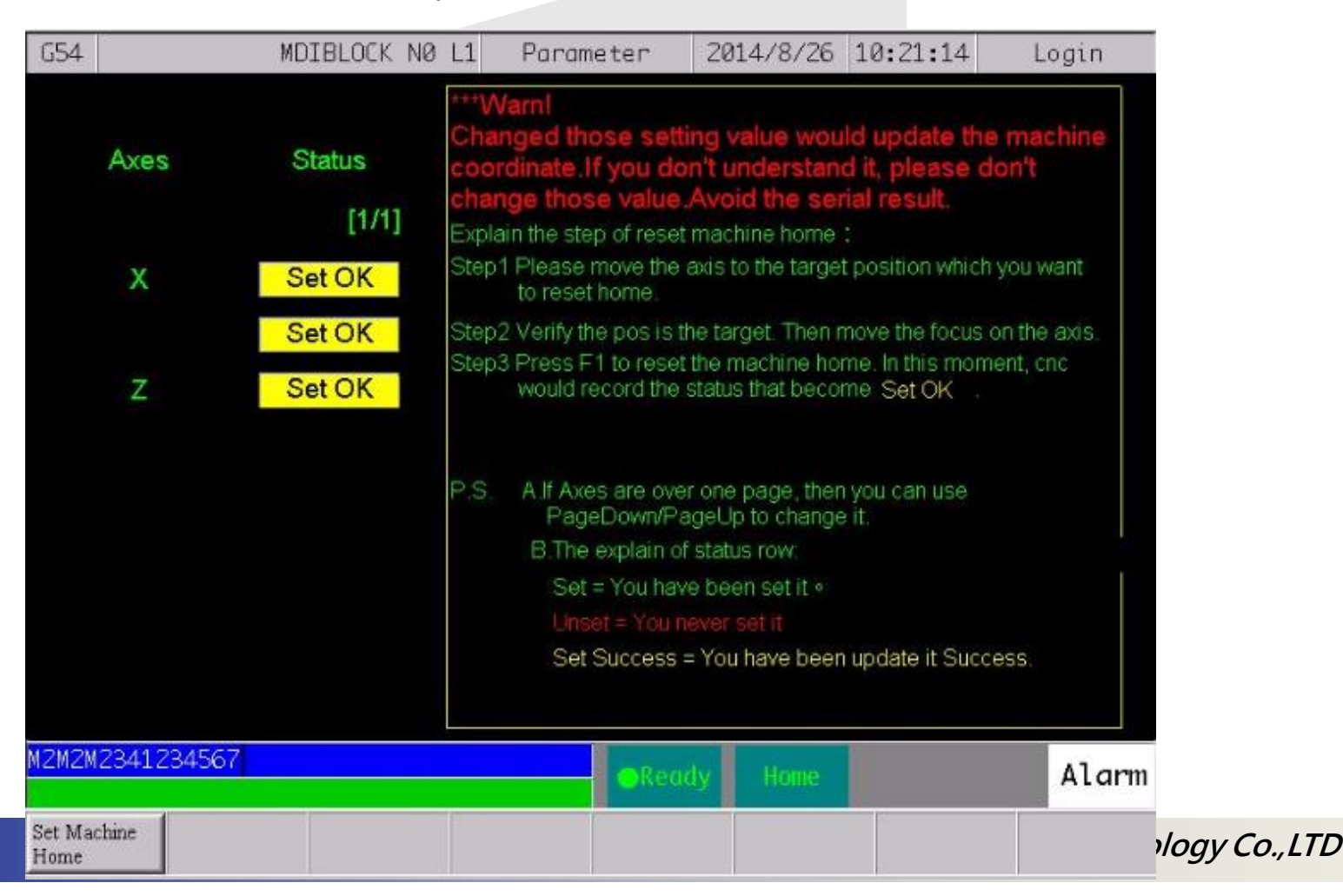

SYNTEC

#### **Incremental encoder** \_ introduction

- Zero point return is required after machine power on
- Users can select different method depends on different feedback types
- Zero point return needs home dog and motor index to execute

24

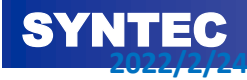

#### **Incremental encoder** Parameters

- Pr961~980: Axis home search method
  - O: By HomeDog sensor, suitable for linear axis or rotary axis witch the proportion of motor and pitch is not 1. After HOME, table moved on the machine position which offset had add;
  - 1: Only INDEX, after receiving index signal, motor will stop on index position of motor, then system sets machine coordinate to 0. This is used for rotary axis with 1:1 gear ratio.
  - 2: By HomeDog sensor, suitable for linear axis or rotary axis witch the proportion of motor and pitch is not 1. After HOME, motor laid on index;
  - 3: By HomeDog sensor, but no encorder index signal. suitable for linear axis or screw and motor gear ratio is not integer for rotary axis. When axis direction find DOG sensor for Home shift processing, direct move to machine coordinate position. After arriving postion, clear machine coordinate position to 0, then it is called finish Home search action;

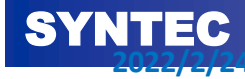

#### Incremental encoder \_ Parameters

- Pr881~900 : Axis home offset
  - Pr961~Pr980 set 0 or 1: After receiving index signal, it moves to appointed position according to offset value, and then system sets machine coordinate to 0.
  - Pr961~Pr980 set 2: After receiving index signal, it just stops on index position, and then system modifies machine coordinate according to offset value.
  - Pr961~Pr980 set 3: After leaving dog, it moves to appointed position according to offset value, and then system sets machine coordinate to 0.

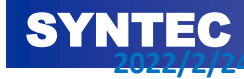

#### Incremental encoder \_ Parameters

- Pr821~840: Axis homing speed of 1<sup>st</sup> part – max. speed of searching for home dog
- Pr841~860: Axis homing speed of 2<sup>nd</sup> part
   Max. speed of searching for motor index
- Pr861~880: Axis homing direction
  - Set the direction of searching for home dog

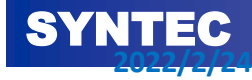

#### Incremental encoder \_ Parameters

- Pr941~960: Enable axis home grid function
  >0: OFF
  >1: ON
- Pr981~1000: Protective revolution of 2nd part
  - During 2nd part process, if the revolution exceeds this value, DOG signal is still active, alarm occurs.
- Pr1001~1020: Axis fast return home(0:OFF, 1:ON)
  - Enable fast return home function. Axis will return home by G00 speed, after 1st home searching.

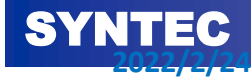

#### **Incremental encoder** Operation steps

- Step 1: Switch controller to HOME mode (R13 = 7)
- Step 2: Press JOG + / of desired axis
- Step 3: Motor moves to DOG according to the direction (Pr861~876), and 1st homing speed
- Step 4: When the controller receives DOG signal, it begins to stop.
- Step 5: After the motor stops, it will move backwards with 2nd homing speed
- Step 6: After leaving DOG, controller will search the nearest motor index signal
- Step 7: After receiving motor index signal, controller will move to appointed position according to homing method and offset
- Step 8: Controller initializes machine coordinate according to homing method and offset

29

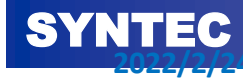

### **Incremental encoder** Operation steps

• Speed vs position diagram(Pr961=0, Pr881=0)

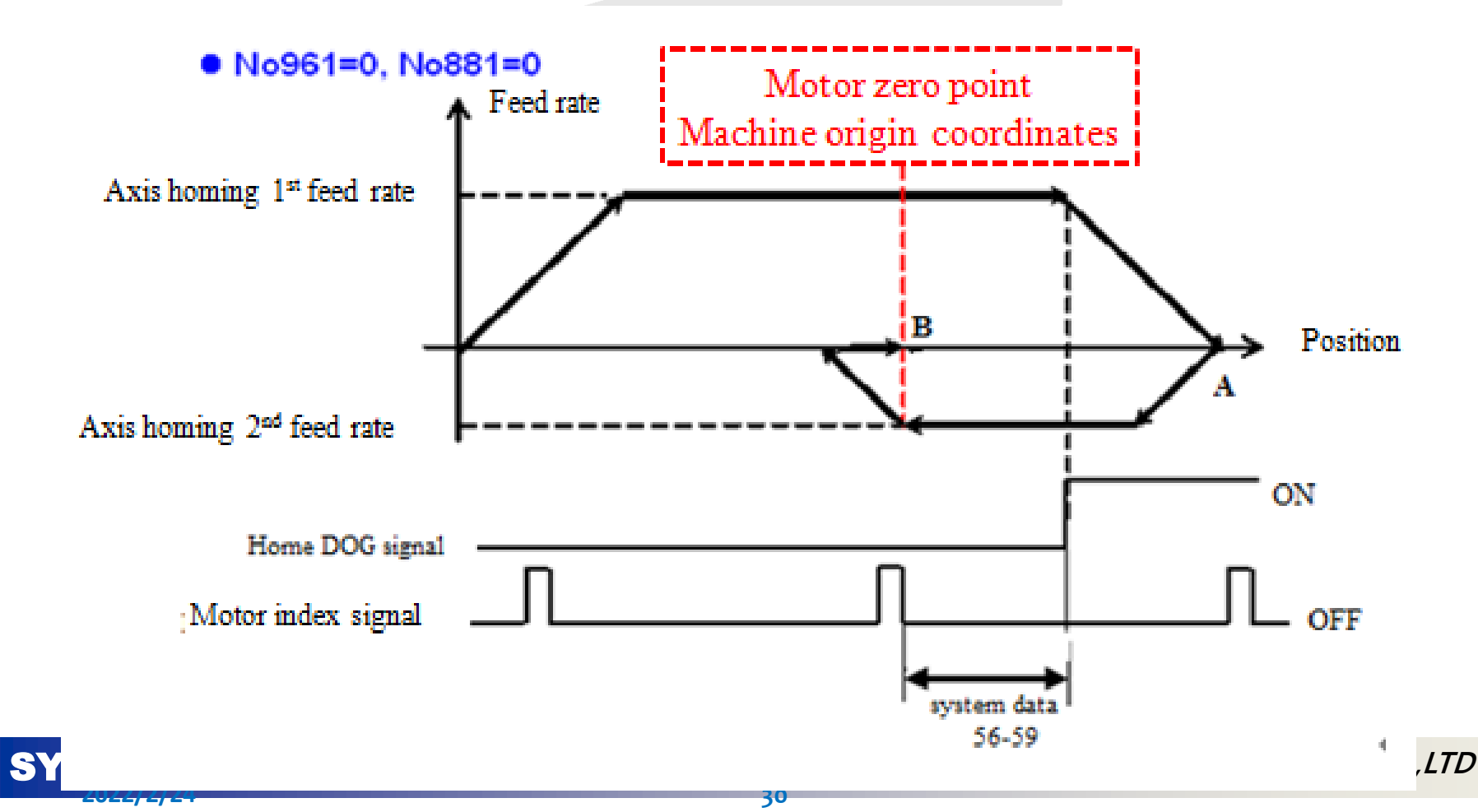

### **Incremental encoder** \_ Operation steps

• Speed vs position diagram(Pr961=0 or 1, Pr881=L)

#### • No961=0 or 1, No881=L

SY

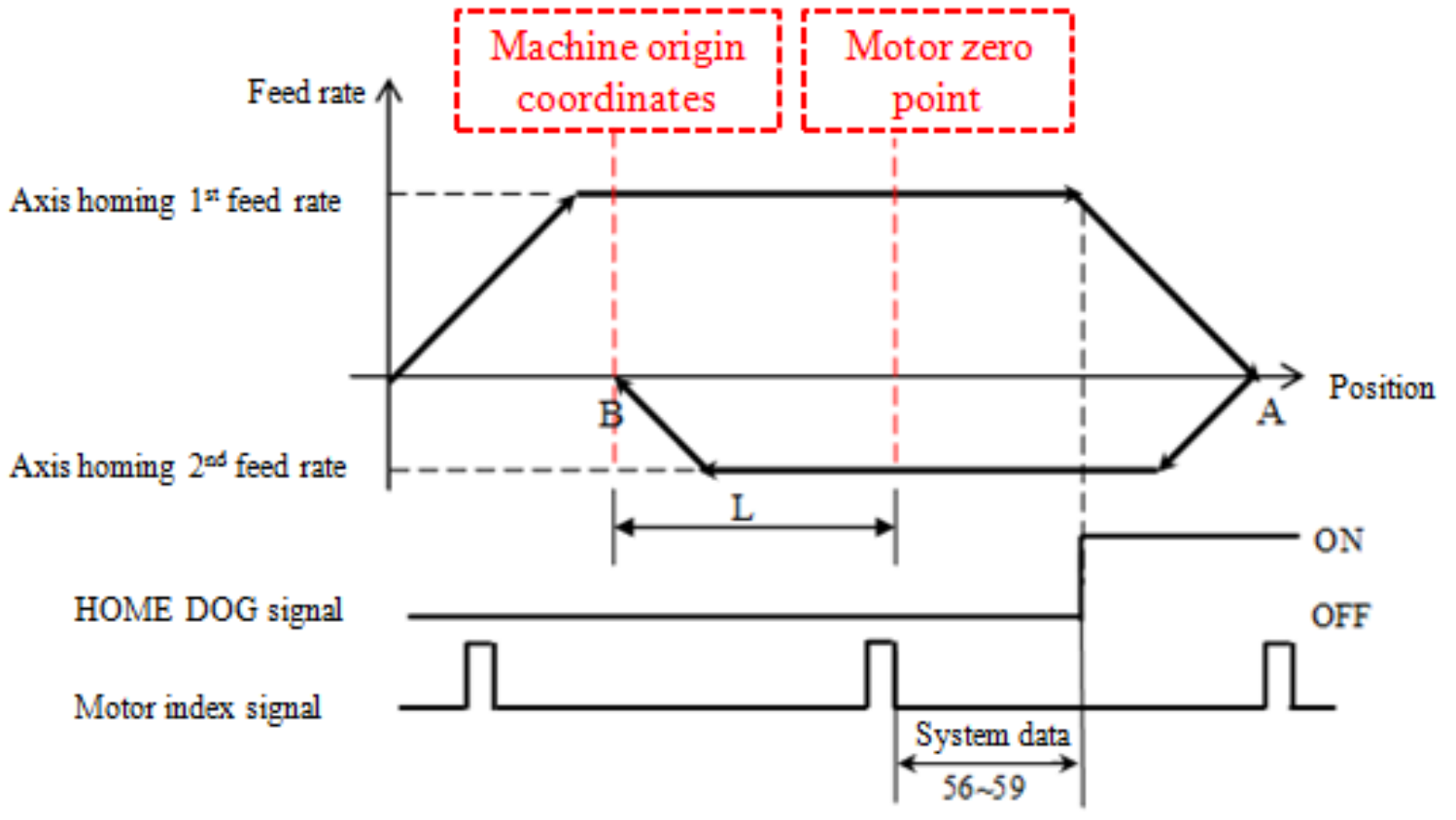

Syntec Iecnnology Co.,LTD

### **Incremental encoder** \_ Operation steps

• Speed vs position diagram(Pr961=2, Pr881=L)

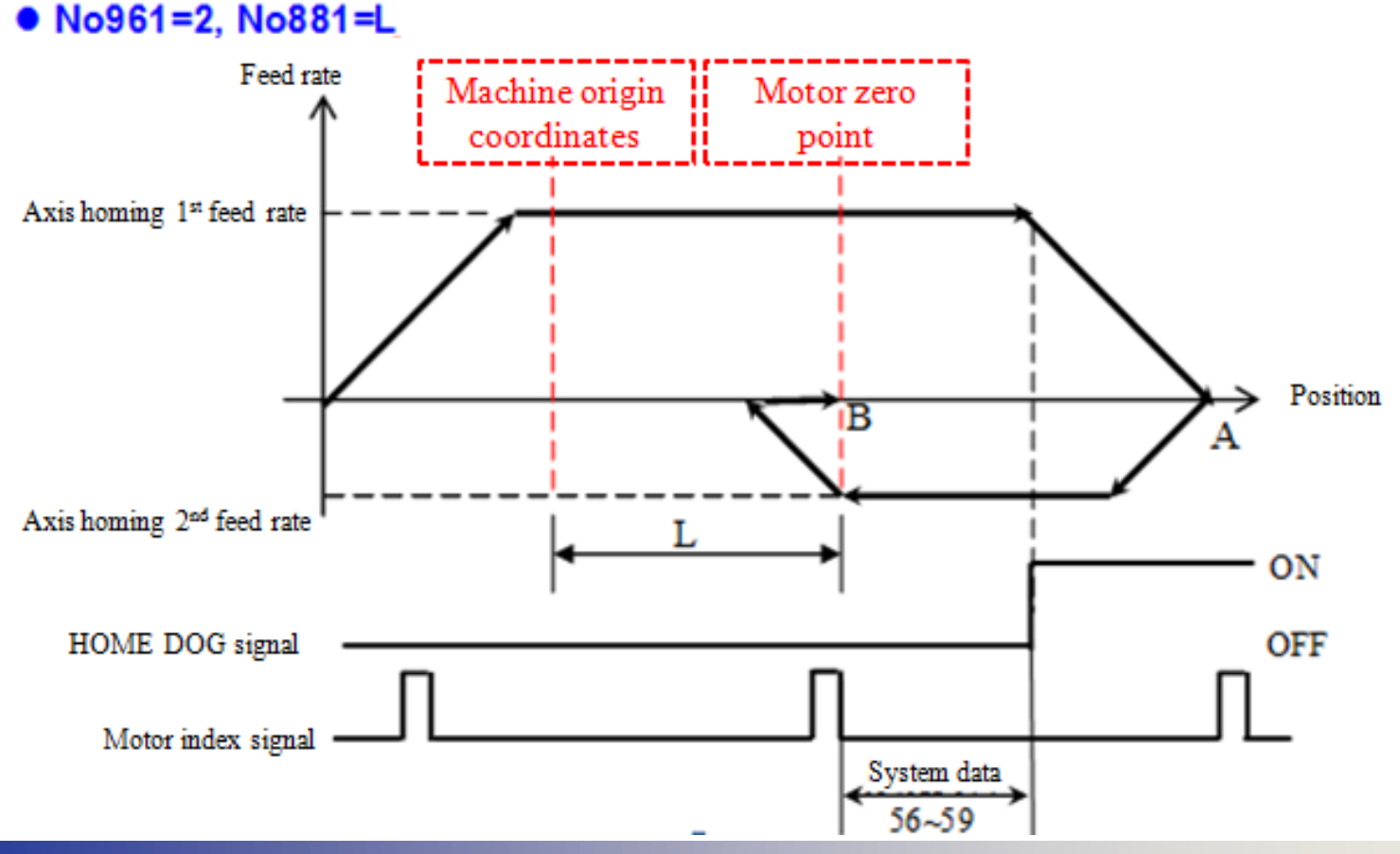

32

SY

Syntec Technology Co.,LTD

## Incremental encoder \_ Home grid

#### • What is home grid?

- Revolution between DOG signal and 1st motor index signal is called home grid, and is displayed on system data No. 56~59, the unit is percentage such as 25 equivalent to 1/4 turn and 50 equivalent to half turn.
- When to use?
  - While home grid is less than 20 or greater than 80, It is suggested to enable the home grid function. If home DOG and index are too close, the index may be sometimes ignored, and result in incorrect origin.
- Specification of home grid
  - When Pr941 ~ 960 set 1, if controller detects that home grid is smaller than 50 (half turn), controller will ignore this index and search for next index.

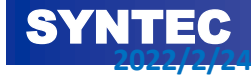

## Incremental encoder \_ Home grid

• Speed vs position diagram

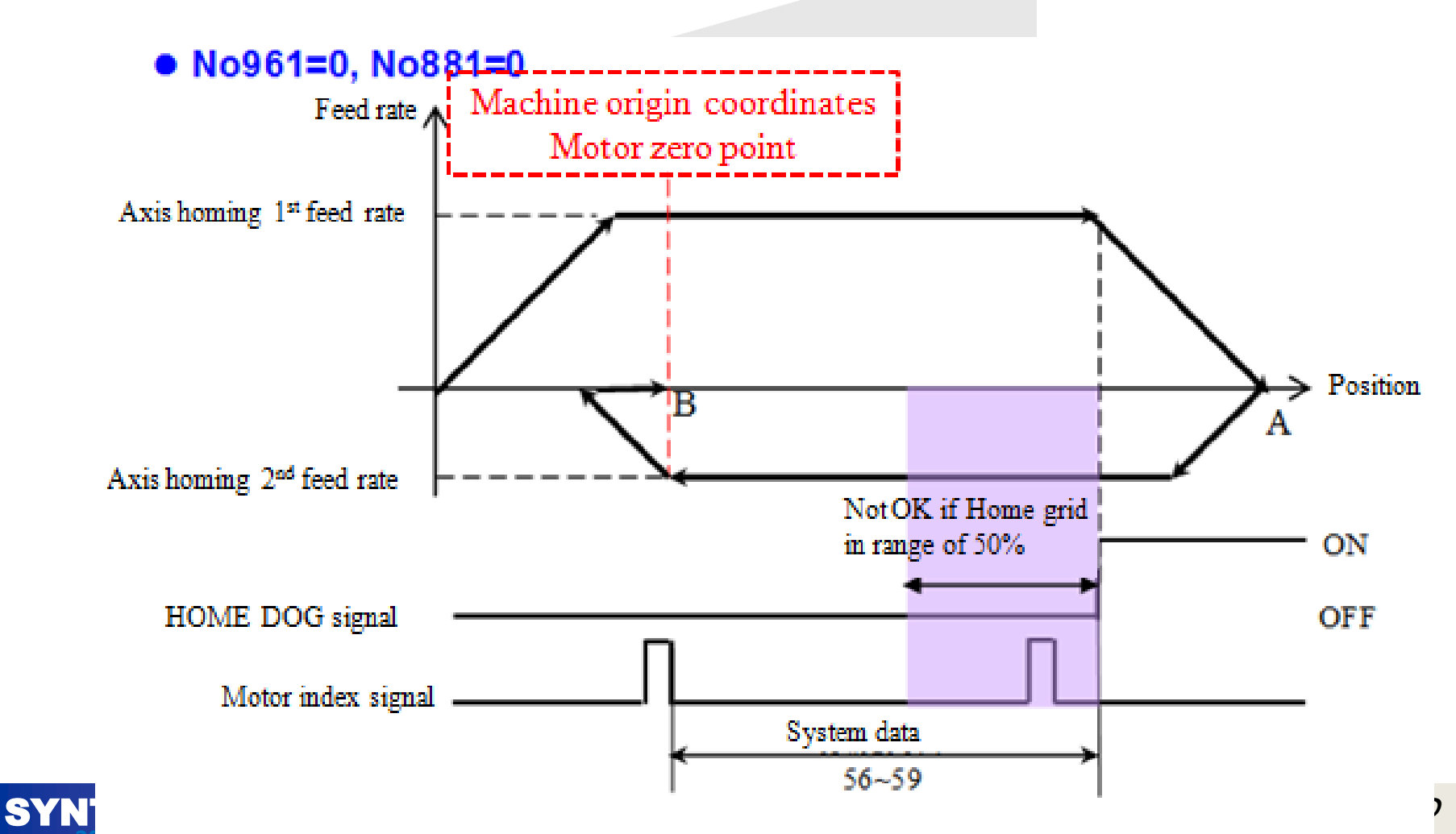

| Alarm ID    | MOT-022                                                | Alarm Title                                             | Home position inaccurate                                                                                                    |  |  |  |
|-------------|--------------------------------------------------------|---------------------------------------------------------|----------------------------------------------------------------------------------------------------|--|--|--|
| Description | After booting<br>compared to<br>0.1 turn of m          | g, at the N (N><br>the result of th<br>otor, the contro | 1) times of searching home, home grid will be<br>e first time searching home, if the error is over<br>oller will send alarm. |  |  |  |
| Possible    | 1. Homing signal of motor is abnormal                  |                                                         |                                                                                                    |  |  |  |
| Cause       | 2. Stopper, coupling or bearings is not locked tightly |                                                         |                                                                                                    |  |  |  |
| Solution    | <ol> <li>Move mapsition</li> <li>Check w</li> </ol>    | otor in the sam<br>counter index of<br>hether the mec   | e direction and observe to check whether<br>changes normally.<br>hanism components are fixed properly                        |  |  |  |

35

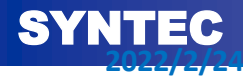

| Alarm ID            | MOT-029                                                                                                    | Alarm Title                                                                                                    | Miss index in homing                                                                                                    |  |  |  |
|---------------------|----------------------------------------------------------------------------------------------------|----------------------------------------------------------------------------------------------------|----------------------------------------------------------------------------------------------------|--|--|--|
| Description         | When searching DOG more than                                                                                                    | g home, if motor o<br>n 5 pitches, contro                                                                                    | loes not find out motor index signal after leaving Home<br>ller will send this alarm.                                                                                                    |  |  |  |
| Possible<br>Cause   | <ol> <li>Can't read</li> <li>The setting</li> <li>The setting</li> <li>The distance</li> </ol>                                                                                                    | the index signal.<br>of homing 2nd tr<br>of motor reductions<br>between index a                                              | avel feedrate is too fast.<br>on ratio is too big<br>signal and Home Dog is more than 5 pitches                                                                                                    |  |  |  |
| Solution            | <ol> <li>Check motor index wire connecting; observe diagnostic screen 48(X), 49(Y), 50(Z) to check whether index signal is read. If no, please check whether connecting wire is correct.</li> <li>Reduce setting value of the homing 2nd travel federate (Parameter 841~843)</li> </ol> |                                                                                                    |                                                                                                    |  |  |  |
| More<br>description | When searching<br>move to Home<br>second stage. A<br>motor index sig<br>encoder. If cont<br>signal. Controll                                                                                                    | g home, machine<br>DOG, and stop. A<br>fter leaving Home<br>gnal. In the second<br>troller leaves Home<br>er will send alarm | will use the velocity setting value of the first stage to<br>fter that machine moves backward with velocity of the<br>e DOG to move backward, it start to search the nearest<br>stage, controller will calculate according to resolution of<br>he DOG more than 5 pitches and can not find out the index<br>h. |  |  |  |

36

SY

NTEC

Syntec Technology Co.,LTD

| Alarm ID            | МОТ-030                                                                                                    | Alarm Title                                                                                                    | Zero speed timeout in homing                                                                                                    |  |  |
|---------------------|----------------------------------------------------------------------------------------------------|----------------------------------------------------------------------------------------------------|----------------------------------------------------------------------------------------------------|--|--|
| Description         | When motor to                                                                                                    | uches Home Dog,                                                                                                    | if motor cannot stop, controller will send this alarm.                                                                                                    |  |  |
| Possible<br>Cause   | <ol> <li>Setting driv</li> <li>Motor runr</li> </ol>                                                                                                    | ve gain is not good<br>ing causes resona                                                                                                    | l, so it makes motor vibrating<br>nce phenomenon.                                                                                                    |  |  |
| Solution            | <ol> <li>Check the position loop gain and velocity loop gain setting of driver</li> <li>Start the resonance frequency inhibition ability of driver</li> <li>Contact machinery manufacturers for help.</li> </ol> |                                                                                                    |                                                                                                    |  |  |
| More<br>description | When searching<br>move to Home<br>backward with<br>it start to search<br>motor will decr<br>9(Y), 10(Z)-err<br>window(Pr901-                                                                                     | g home, machine v<br>DOG, and stop on<br>velocity of the sec<br>the nearest moto<br>ease velocity to st<br>or register receive<br>~Pr920), controlle | will use the velocity setting value of the first stage to<br>ice it meets Home DOG. After that machine moves<br>cond stage. After leaving Home DOG to move backward,<br>r index signal. At the first stage to find the Home DOG,<br>cop. After 0.1 second command stops, if system data 8(X),<br>is values bigger than zero speed check<br>r will send alarm. |  |  |

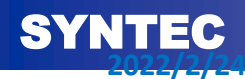

| Alarm ID            | MOT-036                                                                                                    | Alarm Title                                                                                                    | Can't leave Home Dog                                                                                                    |  |  |  |  |
|---------------------|----------------------------------------------------------------------------------------------------|----------------------------------------------------------------------------------------------------|----------------------------------------------------------------------------------------------------|--|--|--|--|
| Description         | When searching<br>controller will s                                                                              | When searching home, if motor can't leave HomeDog after moving over 5 pitches, the controller will send this alarm message. |                                                                                                    |  |  |  |  |
| Possible<br>Cause   | Home Dog is d                                                                                                    | amaged                                                                                                    |                                                                                                    |  |  |  |  |
| Solution            | Use the electrical multimeter to check whether the sensor of HomeDog is damaged or wiring connection is missing. |                                                                                                    |                                                                                                    |  |  |  |  |
| More<br>description | When searching<br>move to Home<br>second stage. A<br>motor index sig<br>of encoder. If c<br>index signal, co     | g home, machine<br>DOG, and stop. A<br>fter leaving Hom<br>gnal. In the second<br>ontroller leaves H<br>ontroller will send | will use the velocity setting value of the first stage to<br>After that machine moves backward with velocity of the<br>the DOG to move backward, it start to search the nearest<br>d stage, controller will calculate according to resolution<br>Home DOG more than 5 pitches and cannot find out the<br>l alarm. |  |  |  |  |

38

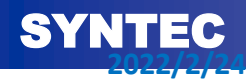

Syntec Technology Co.,LTD

## **CSR** interface

- C79~82 : Once IO board receives HOME DOG signal, these C BIT should be ON, so controller could confirm that axis already found HOME DOG
- S16~19: After homing finish, these S bit will be ON

39

• R13 : mode selection · R13=7 is HOME mode

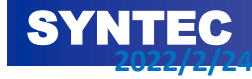

## Software stroke limit

- 1<sup>st</sup> software stroke limit: after S16~S19 ON, 1<sup>st</sup> software stroke limit is activated automatically
- 2<sup>nd</sup> software stroke limit: after S16~S19 ON, 2<sup>nd</sup> software stroke limit will be enabled/disabled via G22/G23
- 3<sup>rd</sup> software stroke limit: after S16~S19 ON, 3<sup>rd</sup> software stroke limit will be enabled/disabled via C83 ON/OFF

40

• 2<sup>nd</sup> and 3<sup>rd</sup> software stroke limit just available for 10.116 or later

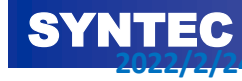

## 1<sup>st</sup> Software stroke limit & alarm

 1<sup>st</sup> software stroke limit is set by Pr2401~Pr2440, Password is required.

| Parameter No | Item                                            | Setting range                | Unit | Default value             | Effective |
|--------------|-------------------------------------------------|------------------------------|------|---------------------------|-----------|
| 2401~2440    | Axis pos./neg.<br>coordinate of<br>stroke limit | [-9999999999~<br>9999999999] | BLU  | -9999999999<br>9999999999 | Reset     |

- MOT-17/18 First Positive/ Negative software limit exceed
  - When machine coordinate of axis is exceeds Pr.2401~2440, this alarm will pop-up
- COR-40 Exceed software limit or hardware limit
  - Machining process, system will pre-read to check whether machine coordinate is exceed software limit or not

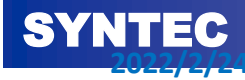

# 2<sup>nd</sup> Software stroke limit

- G22/G23 can dynamically enable/disable 2<sup>nd</sup> software stroke limit protection set by Pr2501 ~ Pr2540. If setting value is 0, it means this function is disabled.
- 2<sup>nd</sup> software stroke limit (protection scope) is also set dynamically by XYZIJK arguments in G22 command
- Pr3838 can decide whether G22 is enable automatically after booting controller.
- Pr2542 set protection scope is inside or outside of the set range.

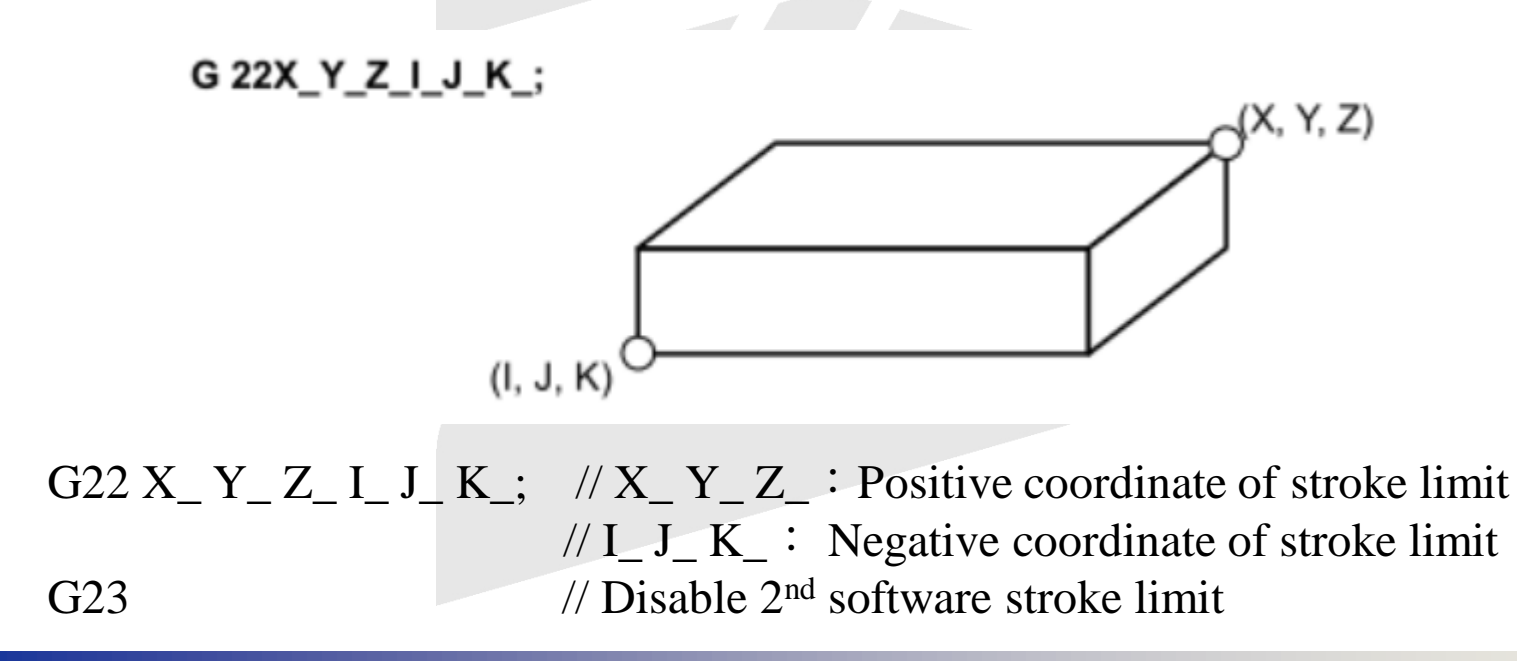

Syntec Technology Co.,LTD

## **G22** Discription

| G code           | X           | Y                 | Z                 | Other axis |
|------------------|-------------|-------------------|-------------------|------------|
| G22              | Parameter   | Parameter         | Parameter         | Parameter  |
| G22 X_           | COR-109 G22 | 2 Invalid G22 set | ting, enable fail |            |
| G22 X_ I_        | G code      | Parameter         | Parameter         | Parameter  |
| G22 X_Y_Z_I_J_K_ | G code      | G code            | G code            | Parameter  |

- The argument setting value of same group(X \* I, Y \* J, Z & K) can be reversed. For example G22 X100. I200. and G22 X200. I100 are the same.
   If subtracting value of same group is equal to 0, 2<sup>nd</sup> software stroke limit is disabled.
- Example: G22X0 I0 or G22X10 I10 X-axis 2<sup>nd</sup> software stroke limit is disabled. G22X0 I10 or G22X10 I0 represents that X0 ~ X10 is the 2<sup>nd</sup> software stroke limit of X axis
- When axis group is greater than 1, G22 only is effective on the axis group that G22 is executed
- G22 only support XYZ axis, if axis name is the same and axis number is different, system only protects the axis name that has smaller number. For example, 1<sup>st</sup> axis group has X2 and X3 axis name,G22 only can trigger X2 protect scope

## 2<sup>nd</sup> Software stroke limit

- Example: Setting inside protection, other parameters listed below, the protection scope shown as figure, it is a rectangular, dimensions determined by three sets of parameters  $\frac{z}{t}$ 
  - $\blacktriangleright$  Pr2542 = 2(Inside)
  - Pr2501 = 25000, Pr2502 = 10000 (X10.~X25. Prohibited Moving in)
  - Pr2503 = 30000, Pr2504 = 15000 (Y15.~Y30. Prohibited Moving in)
  - ➢ Pr2505 = 20000, Pr2506 = 0 (Z0.~Z20. Prohibited Moving in)
- Suppose that Pr2542=2, an axis group has 4 axes X, Y, Z, Z2 in which X0 ~ X100. & Y0 ~ Y100. & Z0 ~ Z100. If Z2 protection scope is set as Z2 = 10. ~ 100., and machining program has command as X50 Y50 Z50 Z2= 0., due to Z2 coordinates is not in protection scope, so controller will not protect XYZ axis

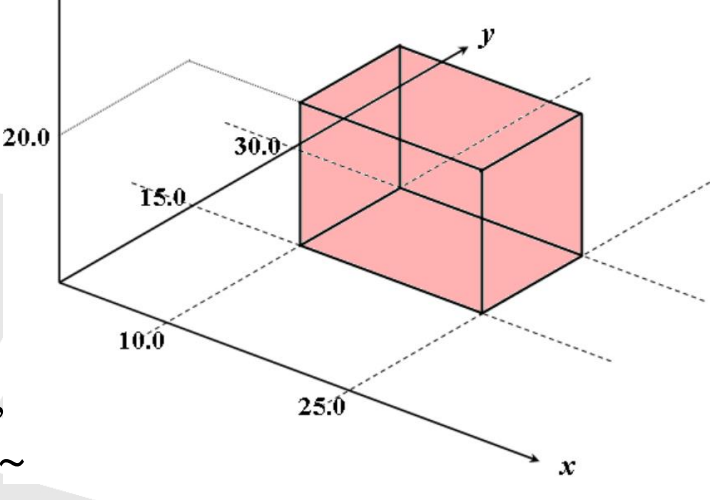

## 2<sup>nd</sup> Software stroke limit - alarm

- MOT-037/038 Second Positive/Negative software limit exceed
  - When machine coordinate of axis is exceeds Pr.2501~2540, this alarm will pop-up
- MOT-044 Enter Second software limit protected region
  - Axis moves to protection scope defined by Pr2501~Pr2540
- COR-040 exceed software limit or hardware limit
  - Machining process, system will pre-read to check whether machine coordinate is exceed software limit or not
- COR-109 Invalid G22 setting, enable fail

G22 command format wrong, so 2nd software stroke limit protection is fail SYNTEC

## 3<sup>rd</sup> Software stroke limit

- Providing users 3<sup>rd</sup> software stroke limit by using PLC(via C83) to enable/disable, protection scope set by Pr2441 ~ Pr2480
- Users can set protection scope dynamically by using macro to modify value of #1941- #1976 / #1961- #1976,
- Pr2482: Protection scope is inside or outside of the set range. Protection mode is set by Pr2481

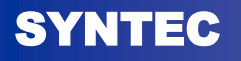

## 3<sup>rd</sup> Software stroke limit - alarm

- COR-040 exceed software limit or hardware limit
  - Machining process, system will pre-read to check whether machine coordinate is exceed software limit or not
- MOT-041/042 Third Positive/Negative software limit exceed
  - When machine coordinate of axis is exceeds Pr2441~Pr2480, this alarm will pop-up
- MOT-045 Enter Third software limit protected region
  - ➤ Axis moves to protection scope defined by Pr2441~Pr2480

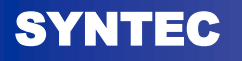

## **MPG – related parameters**

| <b>N0.</b> | Name                                                    | Setting<br>value | Description                                                                                                    |
|------------|---------------------------------------------------------|------------------|----------------------------------------------------------------------------------------------------|
| 661        | MPG feedrate                                            | mm/min           | Set MPG max feedrate when rotating MPG, if it is set equal to 0, controller will use JOG feedrate (Pr521~Pr540) as MPG feedrate                                                                                |
| 410        | MPG acceleration time                                   | ms               | Set the time to get rid of MPG federate (Pr.661)                                                                                                    |
| 2001       | MPG 4 <sup>th</sup> scaling<br>factor(Least input unit) | LIU              | <ul> <li>This parameter is used to specify the 4<sup>th</sup> MPG override, each pulse corresponds to LIU.</li> <li>LIU is minimum input unit, this unit will be affected by the metric input mode.</li> </ul> |
| 2003       | MPG program simulation handwheel No.                    |                  | Syntec controller can support max 3 MPGs, this parameter decides which MPG is used.                                                                                                    |
| 2021       | Port no. or register no. for MPG                        |                  | 6 series; EZ : 5<br>10A/11A : 5<br>10B/11B : 9<br>21 series : 20                                                                                                    |
| 2031       | MPG related to axis ID                                  |                  | Set corresponding axis when MPG rotating.<br>0: Corresponding axis selected by PLC C16 ~ C19;<br>1-6: Fixedly corresponding to X, Y, Z, A, B, C-axis, not affected by C16 ~ C19                                |
| 2041       | MPG resolution                                          | Pulse/Rev        |                                                                                                    |
| SVNTEC     |                                                         |                  | Syntec Technology Co. ITD                                                                                                    |

## THANKS FOR YOUR ATTENTION !

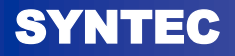

Syntec Technology Co.,LTD